# Honeywell

### Smart Dehumidifier User Manual - Honeywell Air Comfort App Read and save these instructions before use

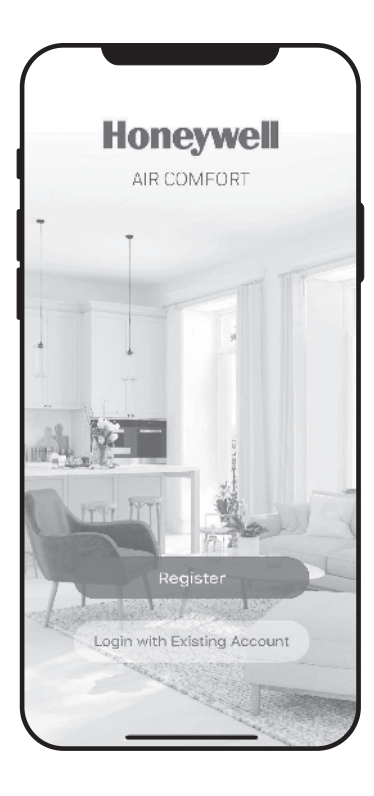

Model: TP30A / TP50A / TP70A Series

www.jmatek.com E-mail: info@jmatek.com

### USER MANUAL - HONEYWELL AIR COMFORT APP

Thank you for purchasing a Honeywell Smart Dehumidifier. This user manual is intended to provide you with important information needed to set up, operate, maintain and troubleshoot this product.

### DOWNLOADING THE APP

The Smart Dehumidifier has added features to allow you to operate the dehumidifier remotely using a smart device, and to use voice commands through an Amazon Echo device, to control the unit.

Set up the Honeywell Air Comfort App on your smart phone or tablet to connect the Honeywell Smart Dehumidifier for WiFi and Voice control.

**IMPORTANT:** A **2.4 GHz** Wi-Fi network is required for proper connection and operation between the Dehumidifier and the App.

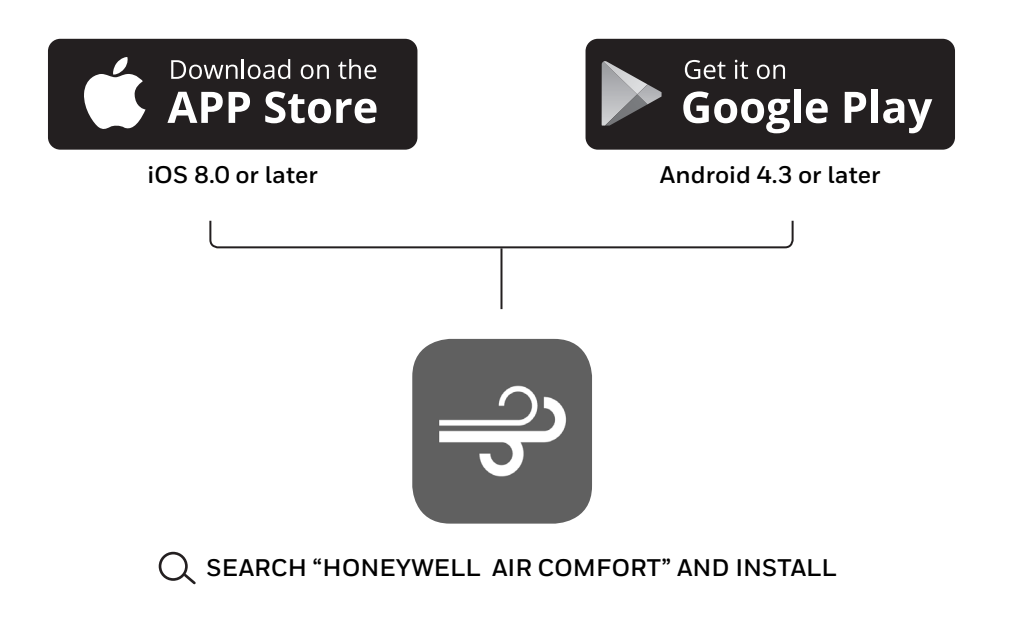

### **REGISTERING AN ACCOUNT**

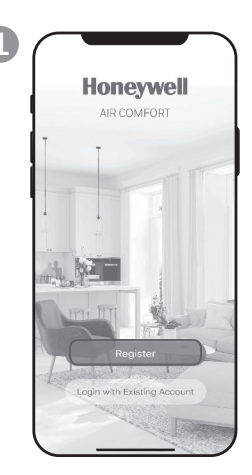

a. Open the app. b. Tap **Register**.

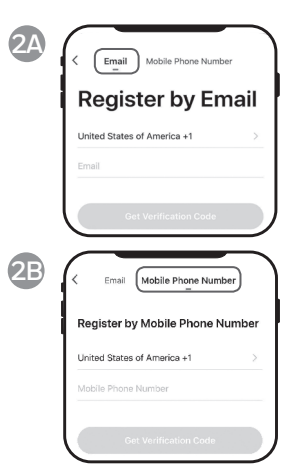

- a. Enter your email\* (2A) or mobile phone number (2B).
- b. Tap Get Verification Code.

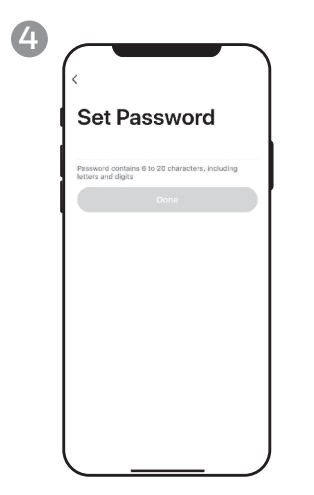

a. Set the password. b. Tap **Done**.

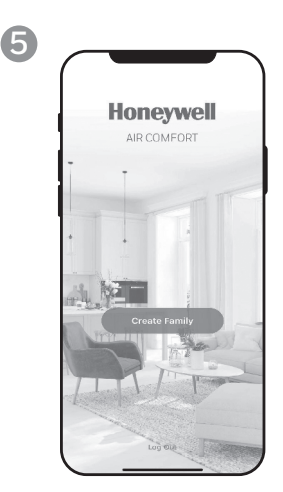

a. Tap Create Family.

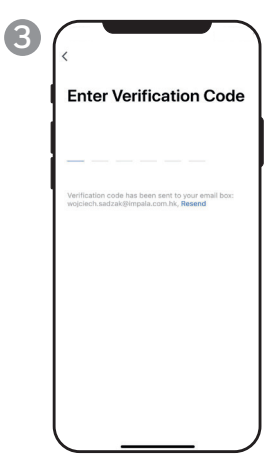

- a. Enter the verification code.
- b. The verification code should be recieved & entered within 60 seconds. If time is exceeded, go back and get another code.

| Cancel            | Add Family           | Done |
|-------------------|----------------------|------|
| Family Name       | Enter family name    |      |
| Family Location   | Set location         | >    |
| Rooms with Smart  | Devices:             |      |
| Living Room       |                      | 0    |
| Master Bedroor    | n                    | 0    |
| Second Bedroo     | m                    | Ø    |
| Dining Room       |                      | 0    |
| Kitchen           |                      | ø    |
| Study Room        |                      | 0    |
| Add Room          |                      |      |
| You can change ro | om settings anytime. |      |
|                   |                      |      |
|                   |                      |      |

- a. Set the Family Name and Family Location.
- b. Mark the location of the dehumidifier.
- c. Tap **Done**.

\* The user will receive a verification email from "system.az@notice.2.ismartlife.me" with contact name "Honeywell Air Comfort" and subject title "Registration Verification Code". If email is not received in your inbox, check your junk or spam folders. If you didn't receive a verification email after 60 seconds, click the resend button.

EN 2

### **CONNECTION METHODS FOR WI-FI SETUP**

The Smart Dehumidifier has two different setup modes:

CF (Quick Connection): The CF mode is a quick and simple way to set the unit up.

AP (Access Point): The AP mode uses a direct local Wi-Fi connection between your phone and the dehumidifier to upload the network details.

Before starting the setup, please ensure that your Smart Dehumidifier is plugged in and turned OFF (in Standby Mode) for the connection type you are attempting. The display on the Dehumidifier will confirm the current connection mode during setup.

#### CONNECTING IN CF MODE

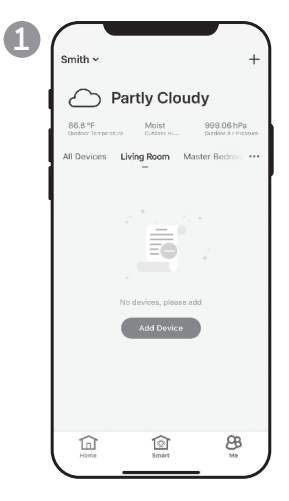

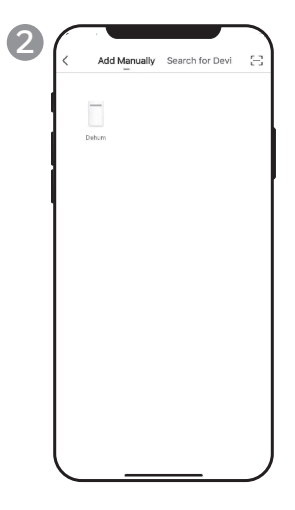

a. Tap Add Device.

a. Tap **Dehum** icon.

### CONNECTING IN CF MODE (CONTINUED)

| 3 Add Device AP Mode                                                                      | о<br>М                                                       | ୍                                     | े<br>ह्व                    | <b>88</b><br>(*) RH% | ି <b>ତ</b><br>ି କ     | ି ଓ    | ି 🕹     | ~&>                                                        |
|-------------------------------------------------------------------------------------------|--------------------------------------------------------------|---------------------------------------|-----------------------------|----------------------|-----------------------|--------|---------|------------------------------------------------------------|
| Add Device<br>In the standby mode, press the TIMER 6<br>times until the screen shown "CF" |                                                              | &                                     | +                           |                      |                       | 0      | A       | R                                                          |
| <i>LF</i>                                                                                 |                                                              | ୍                                     | ्र                          | <b>EE</b><br>() RH%  | ି <del>ତ</del><br>ି କ | ି 🕓    | ି 🗞     | ~~~~                                                       |
|                                                                                           |                                                              | &                                     | +                           | $\bigcirc$           |                       | 0      | A       | <b>F</b>                                                   |
|                                                                                           | b. On the Deh<br><b>C</b> F displays<br>c. Tap <b>Next</b> . | umidif<br>on th                       | rier, Pr<br>e unit.         | ess th               | e 🕓 b                 | outtor | n 6 tim | es until                                                   |
| Enter Wi-Fi Password Only 2.4 GHz Wi-Fi networks are supported                            | Cor<br>Places<br>device                                      | your router, mob<br>r as close as pos | <br>lie phone, and<br>sible |                      |                       |        | Device  | added successful<br>unidifier 2<br>Marte_droom Gecan_droom |
|                                                                                           |                                                              |                                       |                             |                      |                       |        |         |                                                            |

- a. Choose the Wi-Fi network.
- b. Enter the Wi-Fi password.
- c. Tap **Confirm**.

- a. Wait until the connection is completed.
- a. Tap **Done**.

### **CONNECTION METHODS FOR WI-FI SETUP (CONTINUED)**

#### CONNECTING IN AP MODE

| 1 | Smith ~ +                                                                                                    | Add Manually Search for Devi 🖂 | Add Device AP Mode                                                                        |
|---|----------------------------------------------------------------------------------------------------|--------------------------------|-------------------------------------------------------------------------------------------|
|   | All Devices Living Room Master Bedron •••                                                                                                    | Debun                          | Add Device<br>In the standby mode, press the TIMER 6<br>times until the screen shown "CF" |
|   |                                                                                                    |                                | <b>LF</b>                                                                                 |
|   | Nio dinvices, please add                                                                                                    |                                |                                                                                           |
|   | int in in in in in it in it in |                                | Next                                                                                      |

- a. Tap Add Device.
- a. Tap **Dehum** icon.
- a. Tap **AP Mode** in the top right corner.

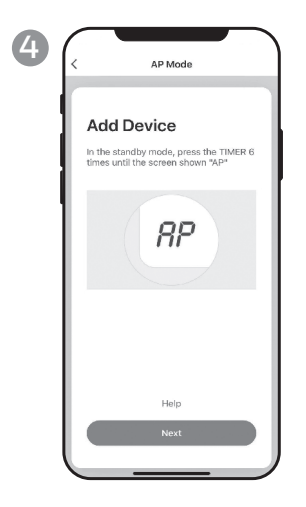

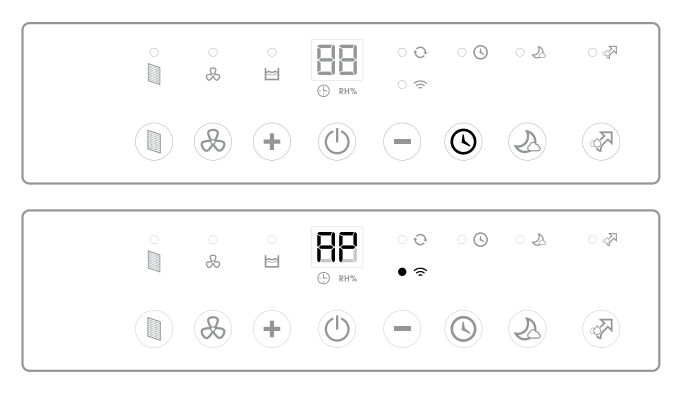

- a. Switch on the dehumidifier.
- b. On the Dehumidifier, press the button 6 times until button 6 times until
- c. Tap **Next**.

### CONNECTING THE APP IN AP MODE (CONTINUED)

#### CONNECTING IN AP MODE (CONTINUED)

| 5 ( | Add Device                          |
|-----|-------------------------------------|
|     | Enter Wi-Fi Password                |
|     | Change Network     Password     ··· |
|     | Confirm                             |

- a. Choose the Wi-Fi network.
- b. Enter the Wi-Fi password.
- c. Tap Confirm.

| 6 | < AP Mode                                          |
|---|----------------------------------------------------|
|   | Connect your mobile phone to the device's hotspot  |
|   | 1. Connect the phone to the hotspot shown bel      |
|   | SmartLife-XXXX                                     |
|   | 2. Go back to the app and continue to add devices. |
|   | Go to Connect                                      |

a. Tap Go to Connect.

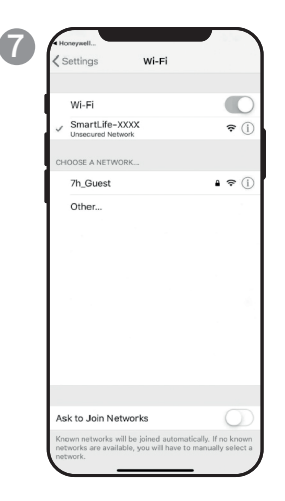

- a. Tap the **Smartlife-XXXX** network (Wi-Fi board number).
- b. Once connected, press the home/back button on your device and go back to the Honeywell Air Comfort App.

| connecting<br>ce your router, mobile phone, and<br>loe as close as possible |
|-----------------------------------------------------------------------------|
|                                                                             |
| 3%                                                                          |
| Device found<br>Register Device to Smart Cloud<br>Initializing device       |
|                                                                             |

a. Wait until the connection is completed.

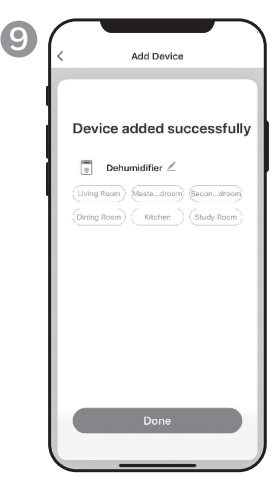

a. Tap Done.

### **USING THE APP**

#### MAIN SCREEN

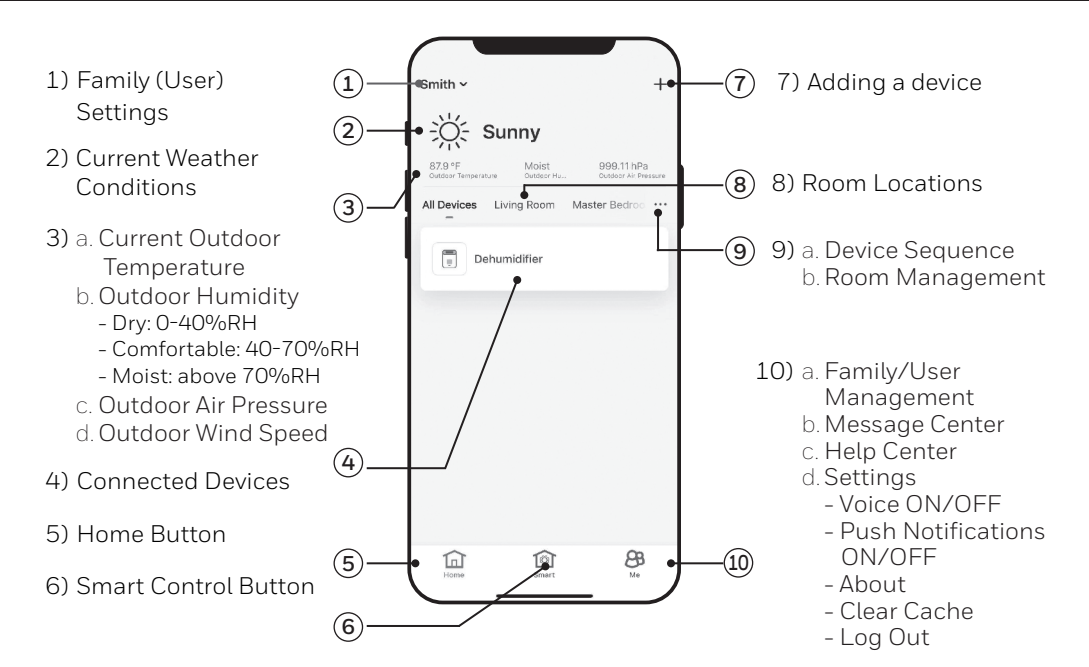

#### FAMILY SETTINGS

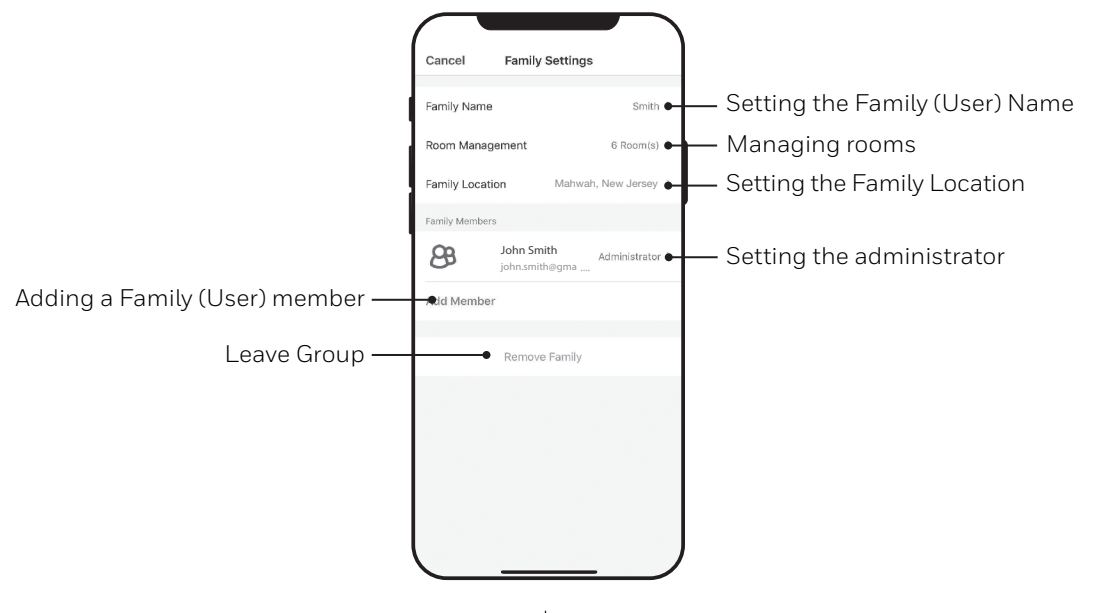

EN 7

#### **BASIC CONTROLS**

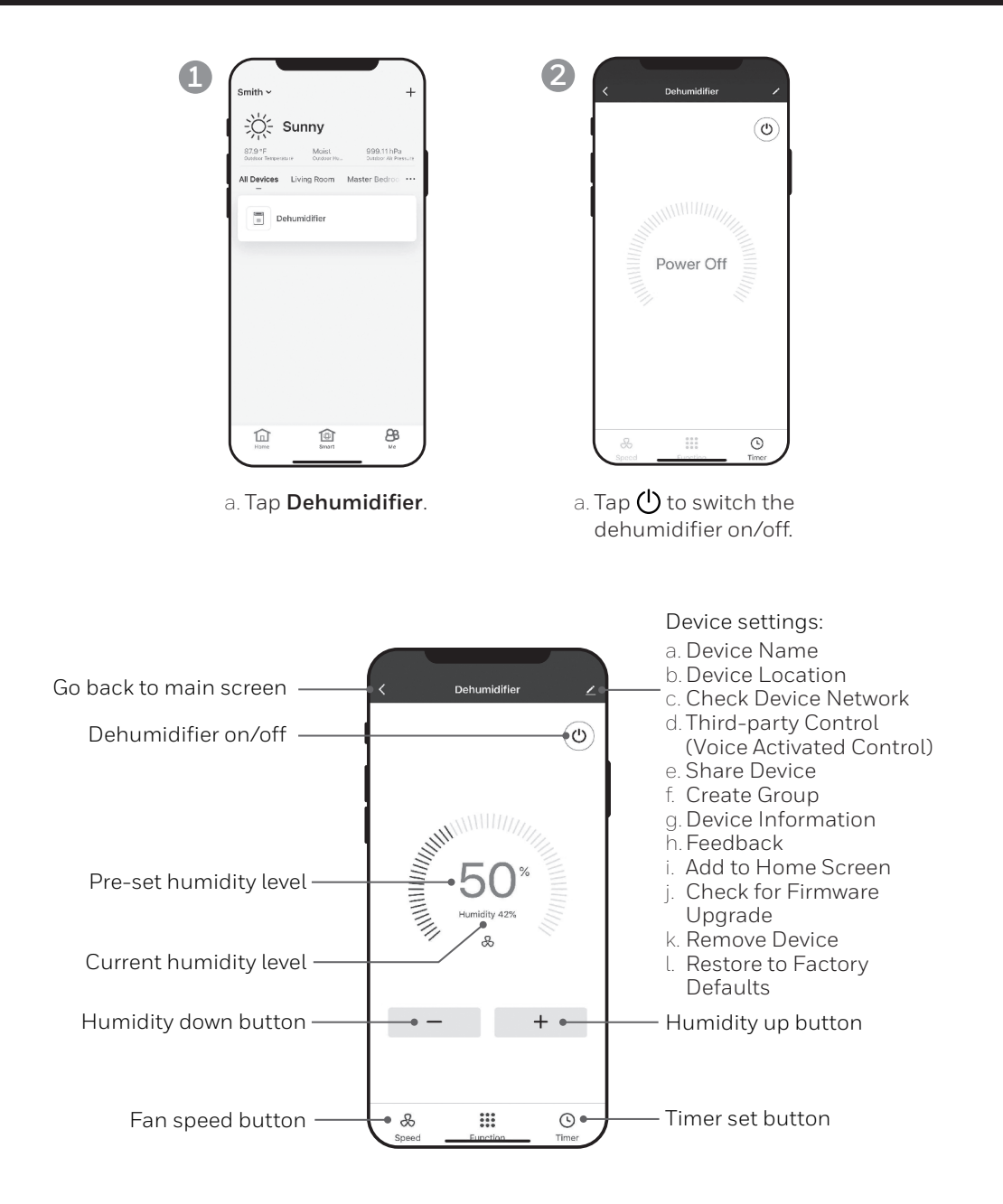

#### SETTING THE FAN SPEED

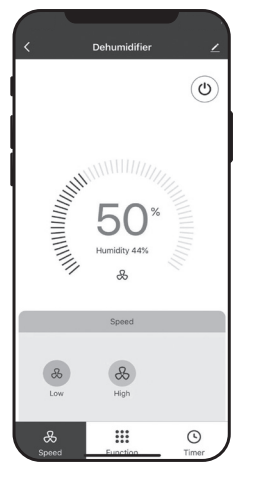

a. Tap fan speed button. b. Select **Low** or **High** fan speed.

#### SETTING THE TIMER Save settings 13 44 Time selection 45 14 46 15 Timer Off settings Select for unit to turn OFF Timer days selection after unit completes selected time period. Timer Off Timer On Timer On settings Select for unit to turn ON after selected time period of being idle ends. a. Tap **Timer** set button. b. Tap Add Timer. c. Set the timer(s). d. When the timer is set, tap Save.

#### ADDING A SCENARIO

The Scenario feature allows you to set up multiple Dehumidifiers under one Scenario and control them on one dashboard as needed. When you click on the Scenario, all Dehumidifiers will switch ON at the same time using previous settings.

**E.g.:** If you had set up a Dehumidifier in the Living Room and one in the Basement, you can create a "Scenario 1" to switch both dehumidifiers on at the same time.

2

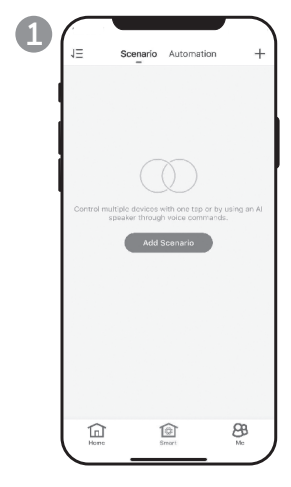

- a. Tap **Smart** control button.
- b. Tap Add Scenario.

| Cancel               | Smart Settings           | Sav     |
|----------------------|--------------------------|---------|
| Edit Nar<br>When you | ne 2<br>tap the scenario | S VETEN |
| Action               |                          | 0       |
|                      | Add Action               |         |
| Show on H            | ome Page                 | 0       |
|                      |                          |         |
|                      |                          |         |
|                      |                          |         |
|                      |                          |         |
|                      |                          |         |

- a. Tap **Edit Name** to set the name of the scenario.
- b. Tap the background to set the background image of the scenario.
- c. Tap **Add Action** to add action of the scenario.

| < Select Action              |  |
|------------------------------|--|
| Enable or Disable Automation |  |
| Time-lapse                   |  |
| Device                       |  |
|                              |  |
|                              |  |
|                              |  |
|                              |  |
|                              |  |
|                              |  |
|                              |  |
|                              |  |
|                              |  |
|                              |  |

- a. Select the **Enable or Disable Automation**. Tap **>**.
- b. Select the **Time-Lapse** of the action. Tap **>**.
- c. Select the **Device** and the action (on/off). Tap **>**.
- d. Tap **Switch**. Select the action for the device to perform (on/off).
- e. Tap **Save** and then **Next**.
- f. Tap **Save**.

#### ADDING AN AUTOMATION SCENARIO

The Automation Scenario feature allows you to set up multiple dehumidifiers under one Scenario and it will automatically activate those dehumidifiers when there is a change in outdoor environment conditions.

Pre-Set Outdoor Humidity Conditions:

#### Dry: 0-40%RH Comfortable: 40-70%RH Moist: above 70%RH

When a change in outdoor condition is met, the pre-set Automation Scenario will switch ON or OFF all Dehumidifiers set up in that Automation Scenario.

**E.g.:** If you had set up a Dehumidifier in the Living Room and one in the Basement, you can create an "Automation Scenario 1" to switch both dehumidifiers on at the same time when outdoor humidity changes from "Comfortable" to "Moist". When the outdoor humidity changes to "Moist" level , the dehumidifiers will automatically switch ON using previous settings. The Dehumidifiers will continue running until internal room humidity reaches previous desired humidity settings.

**IMPORTANT:** If environment conditions remain constant, for example, it stays "moist", the Dehumidifier will not activate automatically unless it senses a change in the pre-set humidity conditions from "Dry" to "Comfortable" or "Comfortable" to "Moist".

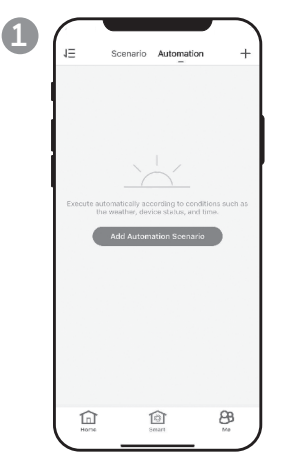

- a. Tap **Smart** control button.
- b. Tap Automation.
- c. Tap Add Automation Scenario.

| Edit Nam      | e 🕰           |        |
|---------------|---------------|--------|
|               | E             | Fe     |
| Any Conditio  | in Is Met 🐱   | •      |
|               | Add Condition |        |
| Action        |               | ¢      |
|               | Add Action    |        |
| Effective Per | iod           | Al-day |
|               |               |        |

- a. Tap **Edit Name** to set the name of the automation scenario.
- b. Tap the background to set the background image of the automation scenario.
- c. Tap **Add Condition** to add the condition of the automation scenario activation.

3

#### ADDING AN AUTOMATION SCENARIO (CONTINUED)

| Temperatur | e    |   |
|------------|------|---|
| Humidity   |      | > |
| Weather    |      |   |
| Sunset/Sun | rise | > |
| Schedule   |      |   |
| Device     |      | > |
|            |      |   |
|            |      |   |
|            |      |   |
|            |      |   |
|            |      |   |

- a. Tap **Device**.
- b. Tap **Dehumidifier**.

| <            | Select Function | Next |
|--------------|-----------------|------|
|              |                 |      |
| Switch       |                 | >    |
| Humidity Set | tings           | >    |
| Speed        |                 |      |
| Humidity     |                 | >    |
|              |                 |      |
|              |                 |      |
|              |                 |      |
|              |                 |      |
|              |                 |      |
|              |                 |      |
|              |                 |      |
|              |                 |      |
|              |                 |      |
|              |                 |      |
|              |                 |      |
|              |                 |      |

- a. Select function(s) for the dehumidifier to perform, when the automation scenario condition(s) is/are met.
- b. Tap Next.

4

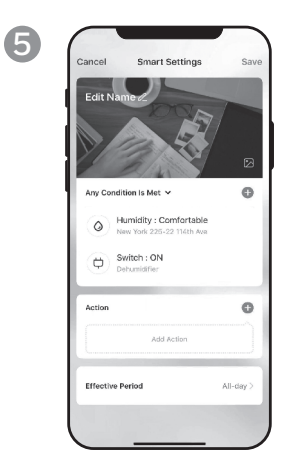

- a. Tap **Add Action** to set the action to be performed when the automation scenario condition(s) is/are met.
- b. Tap Next.

| City Select 3 Effective Person Effective Person Depyline Processor is warrent Noigh Processor is warrent Custom Custom Repeart Everypticy 5                                                                                                    | Effective Period | Next             |
|----------------------------------------------------------------------------------------------------|------------------|------------------|
| Effective Period  Al-day Solver Deprive Instruction to survert Instruction to survert Instruction to survert Instruction to survert Instruction Instruction Instru   |                  | Select >         |
| All-Gay<br>Services Dependent Services Dependent Serv | riod             |                  |
| Deprine<br>Town access to summer<br>Might Custom<br>Custom<br>User - other at man period<br>Repeat Everystay >                                                                                                    |                  | 0                |
| Nett<br>Term survet to summe         O           Custom<br>User defined the period         O           Repeat         Everyday >                                                                                                    | to sunset        |                  |
| Custom<br>Under other period                                                                                                    | to sunrise       |                  |
| Repeat Everyday >                                                                                                    | time period      |                  |
|                                                                                                    |                  | Everyday >       |
|                                                                                                    |                  |                  |
|                                                                                                    |                  | Effective Period |

- a. Tap **Effective Period** to select when the automation scenario should activate.
- b. Tap Next.
- c. Tap **Save**.

### FOR VOICE ACTIVATED CONTROL

#### Connecting to an Amazon Echo Device:

**NOTE:** Ensure your Amazon Echo device is switched on and connected to the Wi-Fi network.

- a. Open the "Amazon Alexa" app on your smart device.
- b. Tap 🚍 and then Skills & Games.
- c. Tap  $\boldsymbol{Q}$  and type "Honeywell Air Comfort". Tap the <code>Honeywell Air Comfort</code> skill.
- d. Tap Enable To Use button.
- e. Enter your Honeywell Air Comfort App login and password.
- f. Tap Link Now and then tap Authorize.
- g. Tap **Done**.
- h. Tap **Discover Device**. Choose "Dehumidifier".
- i. Tap **Sst Up Device** Choose a group for the device or tap **Skip**.
- j. Choose "Dehumidifier".
- k. Tap **Done**.

### CONTROLLING THE DEHUMIDIFIER WITH ECHO

### Switching On/Off:

Say: "Alexa, turn on/off dehumidifier".

### Setting the Speed:

Say: "Alexa, set speed to XX percent." (Low speed: XX = 0 to 50; High speed: XX = 51 to 99)

### Setting the Target Humidity Level:

Say: "Alexa, set dehumidifier to XX percent."

### Humidity Conditions:

**Dry:** 0-40%RH **Comfortable**: 40-70%RH

Moist: above 70%RH

### Switching the Scenario/ Automation Scenario On/Off:

Say: "Alexa, switch <**Scenario Name**> on/off."

### TROUBLESHOOTING

| Problem                                                            | Possible Cause                                                         | Solution                                                                                                    |
|--------------------------------------------------------------------|------------------------------------------------------------------------|----------------------------------------------------------------------------------------------------|
| Unable to register/login to<br>an account.                         | Mobile smart device's Wi-Fi<br>is switched off.                        | Switch on the mobile<br>phone's Wi-Fi.                                                                                                    |
|                                                                    | Wi-Fi signal is too weak.                                              | Install a Wi-Fi extender<br>(not included).                                                                                                    |
|                                                                    |                                                                        | Move the smart<br>dehumidifier closer to the<br>Wi-Fi router.                                                                                                    |
| Dehumidifier cannot pair<br>with the Honeywell Air<br>Comfort App. | Dehumidifier is not<br>connected to the the<br>electrical outlet.      | Connect the dehumidifier to the socket-outlet.                                                                                                    |
|                                                                    | Wi-Fi signal is too weak.                                              | Install a Wi-Fi extender<br>(not included).                                                                                                    |
|                                                                    |                                                                        | Move the smart<br>dehumidifier closer to the<br>Wi-Fi router.                                                                                                    |
|                                                                    | The default pairing mode<br>does not work.                             | Pair the dehumidifier in<br>AP mode (see section on<br>"Connecting in AP Mode")                                                                                                    |
|                                                                    | Wi-Fi connection frequency is incorrect.                               | Select a <b>2.4 GHz</b> Wi-Fi<br>network                                                                                                    |
|                                                                    | Wi-Fi password is incorrect.                                           | Use a correct Wi-Fi<br>password.                                                                                                    |
|                                                                    | Wi-Fi network is invisible.                                            | Set the Wi-Fi network to visible.                                                                                                    |
|                                                                    | Wi-Fi name uses foreign<br>characters.                                 | Set the Wi-Fi name to<br>use alphanumerical<br>characters and numbers<br>only.                                                                                                    |
|                                                                    | The encryption method of<br>the router's wireless setting<br>is wrong. | Set the encryption method<br>of the router's wireless<br>setting to "WPA2-PSK"<br>and the authentication<br>type to "AES", or both are<br>set as automatic.<br><b>Note</b> : "802.11n only" is<br>not allowed in wireless<br>mode. |

## TROUBLESHOOTING (CONTINUED)

| Problem                                                                        | Possible Cause                                                   | Solution                                                                     |
|--------------------------------------------------------------------------------|------------------------------------------------------------------|------------------------------------------------------------------------------|
| Dehumidifier cannot pair<br>with the Honeywell Air<br>Comfort App. (Continued) | The number of connected devices reached the limit of the router. | Turn off the Wi-Fi<br>functions of some of the<br>connected devices.         |
|                                                                                |                                                                  | Re-configure the router.                                                     |
|                                                                                | The router has enabled the wireless MAC address filter.          | Remove the device from the MAC address filter on the router.                 |
|                                                                                |                                                                  | Ensure the device is not prohibited by the router to connect to the network. |

#### JMATEK Limited

Manulife Financial Centre, Kwun Tong, Hong Kong Phone: 852-2559-5522 Email: info@jmatek.com Web: www.jmatek.com Made in China © 2020 JMATEK Limited. All rights reserved. The Honeywell Trademark is used under license from Honeywell International Inc. Honeywell International Inc. makes no representations or warranties with respect to this product. This product is manufactured by Airtek Int'l Corp. Ltd. (subsidiary of JMATEK Ltd.).

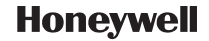